## MVD Gestiona – Compras

En el presente documento se detallan los pasos para registrar un pedido de compra en MVD Gestiona.

Las compras en MVD Gestiona se administran desde la opción Compra del menú principal

| Conversacione              | s |
|----------------------------|---|
| Conversaciones             |   |
| Contactos                  |   |
| Ventas                     |   |
| Compra                     |   |
| Inventario                 |   |
| Facturación / Contabilidad |   |

Imagen 1 – Menú principal

Allí es posible registras presupuestos, pedidos de compra, visualizar los pedidos pendientes a recibir, gestionar proveedores y productos.

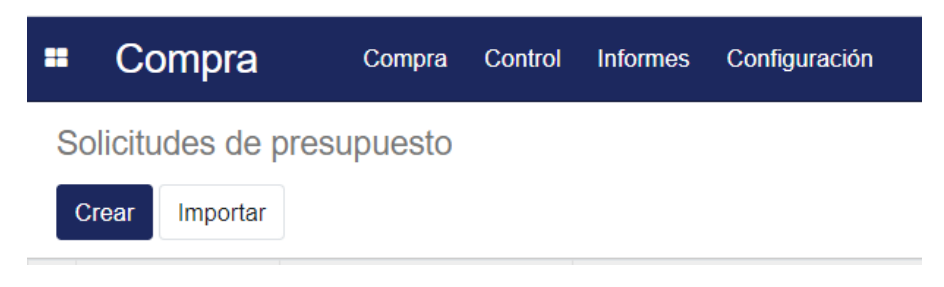

Imagen 2 - Creación de presupuestos y pedidos de compra

En MVD Gestiona es posible gestionar presupuestos y pedidos de compra. Un presupuesto permite registrar una propuesta o solicitud al proveedor, enviarla como solicitud por mail, editarla y en caso de llegar a un acuerdo confirmarla, convirtiéndose en un pedido de compra. En caso que no sea necesario gestionar un presupuesto, puede crearse directamente un pedido de compra.

Los presupuestos y pedidos pueden crearse seleccionando las opciones ilustradas en la Imagen 3.

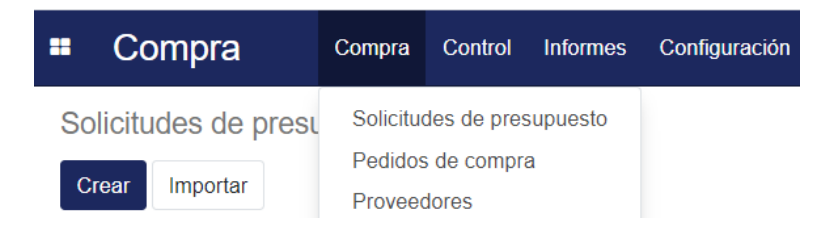

Imagen 3 - Presupuestos y pedidos

## Registro de un pedido de compra

Al seleccionar la opción crear se muestra el borrador del pedido de compra en donde se debe especificar:

- **Proveedor**: escribiendo las primeras letras, automáticamente podrá elegirse cualquier proveedor creado. En caso que aún no esté creado, podrá crearse en el momento.
- Fecha de pedido: Por defecto se asignará la fecha del día.
- Líneas del pedido: Aquí se ingresan los productos que se deseen incluir. Si el proveedor tiene asignada una lista de precios específica, los precios se cargan de forma automática en las líneas de pedido.

| <ul> <li>Compra</li> </ul>              | Compra Control Info                     | ormes Configuración   |                        |                     |                         |              |                                  |                              | 0 🔍 👤                   |
|-----------------------------------------|-----------------------------------------|-----------------------|------------------------|---------------------|-------------------------|--------------|----------------------------------|------------------------------|-------------------------|
| Solicitudes de pre<br>Guardar Descartar | esupuesto / Nuevo                       |                       |                        |                     |                         |              |                                  |                              |                         |
| Enviar por correo elect                 | trónico Imprimir SdP Co                 | nfirmar pedido Cano   | celar                  |                     |                         |              |                                  | Petición presupuesto         | Solicitud de presupuest |
|                                         | Solicitud de presupa<br>Nuevo           | uesto                 |                        |                     |                         |              |                                  |                              |                         |
|                                         | Proveedor<br>Referencia de<br>proveedor | Proveedor 1           |                        |                     | - 6                     | Fecha de ped | ido 18/02/2021                   | 17:22:16                     | Ŧ                       |
|                                         | Productos Otra                          | información           |                        |                     | • 6                     |              |                                  |                              |                         |
|                                         | Producto                                | Descripción           | Fecha<br>prevista      | Cuenta<br>analítica | Etiquetas<br>analíticas | Cantidad     | Unidad de medida del<br>producto | Precio<br>unitario Impuestos | Subtotal                |
|                                         | PACK DE<br>JUEGOS X20                   | PACK DE JUEGOS<br>X20 | 18/08/2021<br>17:23:09 |                     |                         | 1,000        | Unidad(es)                       | 120,00 (IVA Compras (2       | \$ 120,00 🖨             |
|                                         | Agregar línea                           |                       |                        |                     |                         |              |                                  |                              |                         |
|                                         | Defina sus términos                     | y condiciones         |                        |                     |                         |              |                                  | Base impo<br>Impu            | estos: \$ 26,40         |

Imagen 4 – Pedido de compra

## En la pestaña "Otra información" se establece <u>el almacén en el cual se va a recibir la</u> <u>mercadería (el stock aumentará en dicho almacén)</u>

| Compra                  | Compra Control Info     | rmes Configuración                                                           |                                                         |                     |                      | 0 🗨 🤉                 |
|-------------------------|-------------------------|------------------------------------------------------------------------------|---------------------------------------------------------|---------------------|----------------------|-----------------------|
| licitudes de pre        | supuesto / Nuevo        |                                                                              |                                                         |                     |                      |                       |
| uardar Descartar        |                         |                                                                              |                                                         |                     |                      |                       |
| iviar por correo electi | rónico Imprimir SdP Cor | firmar pedido Cancelar                                                       |                                                         | F                   | Petición presupuesto | Solicitud de presupue |
|                         | Solicitud de presupu    | iesto                                                                        |                                                         |                     |                      |                       |
|                         | Nuevo                   |                                                                              |                                                         |                     |                      |                       |
|                         | Proveedor               | Proveedor 1                                                                  | - Fecha de pedido                                       | 18/02/2021 17:22:16 |                      | ~                     |
|                         | Referencia de           |                                                                              |                                                         |                     |                      |                       |
|                         | Moneda                  | UYU                                                                          | - 2                                                     |                     |                      |                       |
|                         |                         |                                                                              |                                                         |                     |                      |                       |
|                         | Productos Otra          | Informacion                                                                  |                                                         |                     |                      |                       |
|                         | Fecha prevista          | 18/02/2021 17:23:09                                                          | Representante del                                       | Administrator       |                      | - 🛛                   |
|                         | Entregar a              | Asigna fecha a todas las lineas del pedido de compra<br>Central: Recepciones | Estado de                                               | Nada para facturar  |                      |                       |
|                         | Incoterm                | · ·                                                                          | <ul> <li>facturación</li> <li>Plazos de pago</li> </ul> |                     |                      | •                     |
|                         |                         |                                                                              | Posición fiscal                                         |                     |                      | -                     |

Imagen 5 – Almacén de recepción de mercadería

Una vez confirmado el pedido se podrá registrar la recepción de mercadería (en caso de aplicar) y registrar la factura del proveedor. El orden de estos procesos dependerá la configuración del producto (ver instructivo "Crear Producto")

La confirmación del pedido permite, además:

- Enviar por correo electrónico el pedido al proveedor.
- Acceder al PDF generado con el pedido.
- Agregar notas internas de seguimiento haciendo clic la opción "Nuevo mensaje" ubicado a la izquierda en la última sección de la página.
- Planificar actividades a integrantes del equipo (Ej. Recordatorio de registro de factura de proveedor) haciendo clic la opción "Planificar actividad" ubicado a la izquierda en la última sección de la página.
- Registrar la recepción del producto haciendo clic en el botón de entrega ubicado en el área superior derecha del pedido.

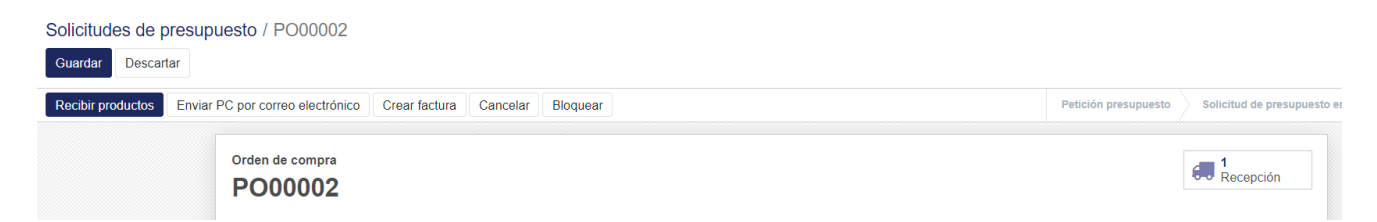

Imagen 6 - Opciones sobre pedido de compra confirmado

MONTEVIDEOCOMM •

| Compra                           | Compra Control Informes Configuración                                                                    |                                 | Çī s 1                                                                                                    |
|----------------------------------|----------------------------------------------------------------------------------------------------|---------------------------------|----------------------------------------------------------------------------------------------------|
| itudes de pres<br>rdar Descartar | supuesto / PO00002                                                                                       |                                 |                                                                                                    |
|                                  | Defina sus términos y condiciones                                                                        |                                 | Base imponible:         \$ 120,00           Impuestos:         \$ 26,40           Total:         \$ 146,40 |
|                                  | Enviar mensaje Poner una nota O Planificar actividad                                                     |                                 | &0 ✓ Siguiendo 🌲 - 🗳 🕹 🕶                                                                                   |
|                                  | 10 días de retraso: Por Hacer para Administrator ●<br>Valdar factura de proveedor<br>✓ Marcar como hecho | ✓ Actividades planificadas      |                                                                                                    |
|                                  | Imagen 7 – Enviar mei                                                                                    | nsajes y planificar actividades | 5                                                                                                    |

Imagen 7 - Enviar mensajes y planificar actividades

Una vez que se confirma un pedido de compra, en caso de gestionar stock, el stock previsto del producto aumenta en función de las cantidades especificadas

| Puede ser vendido       Movimientos       Peede ser comprado       Peede ser comprado       Peede ser comprad | PACK JUEGOS X10                       | 1 | <b>250,00</b><br>Comprado |                      | <b>100,000</b><br>A Mano |   | <b>244,000 (-</b><br>Previsto |
|----------------------------------------------------------------------------------------------------|---------------------------------------|---|---------------------------|----------------------|--------------------------|---|-------------------------------|
| Rutas El Activo                                                                                                    | Puede ser vendido  Ruede ser comprado | 1 | Movimientos<br>productos  | C                    | 0<br>Reglas de ab        |   | 106,00<br>Vendido             |
|                                                                                                    |                                       |   |                           | $\mathbf{Q}_{0}^{0}$ | Rutas                    | - | Activo                        |

Imagen 8 - Disponibilidad en ficha del producto

## Confirmación de recepción de un pedido de compra

En caso de seleccionar la recepción de mercadería (si aplica), podrá procesarse agregando la cantidad de unidades recibidas contra pedido y confirmando a través de la opción "Validar".

Al realizarlo, la(s) unidad(es) recibidas(s) incrementarán el Stock Físico afectando al almacén especificado en el pedido de compra y la entrega asociada

| rimir Devolver [ | Desechar Desbloquear                              |                                                  |                                                     |                                                         | Borrador En esper |
|------------------|---------------------------------------------------|--------------------------------------------------|-----------------------------------------------------|---------------------------------------------------------|-------------------|
|                  | CEN/IN/000                                        | 02                                               |                                                     |                                                         |                   |
|                  | Empresa<br>Ubicación destino<br>Tipo de operación | Proveedor 1<br>CEN/Stock<br>Central: Recepciones | Fecha prevista<br>Fecha efectiva<br>Documento orige | 18/08/2021 17:23:09<br>18/08/2021 17:34:15<br>n PO00002 |                   |
|                  | Operaciones Info Producto                         | adicional Nota                                   | Demanda inicial                                     | Hecho Unidad de medida                                  |                   |
|                  | PACK DE JUEGOS X2                                 |                                                  | 1,000                                               | 1,000 Unidad(es)                                        |                   |
|                  |                                                   |                                                  |                                                     |                                                         |                   |

Imagen 9 - Recepción de mercadería asociada al pedido de compra